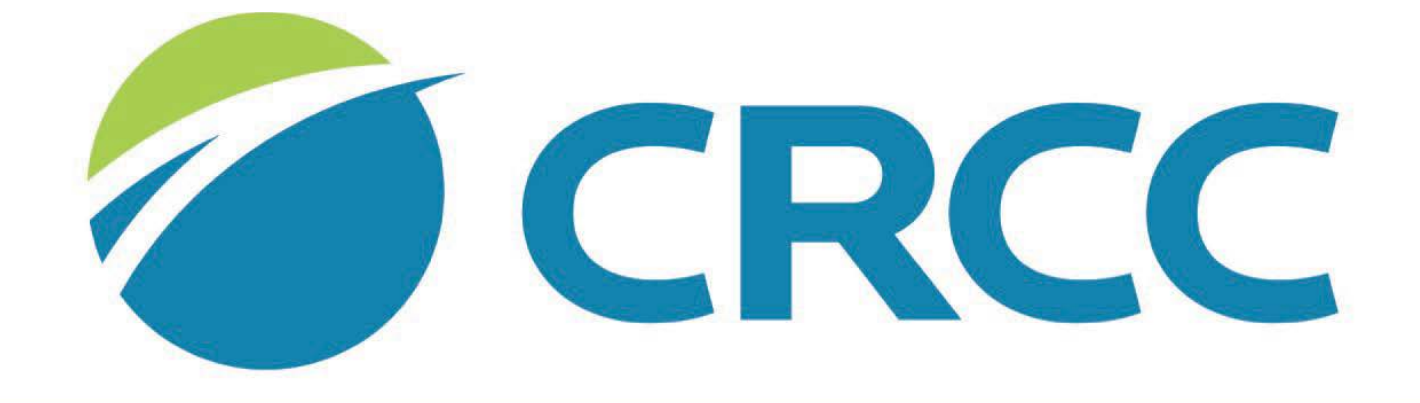

### COMMISSION ON REHABILITATION COUNSELOR CERTIFICATION

## **Request an Extension**

If you would like to request an extension for your renewal, click the credential in the My Certifications and Renewals section.

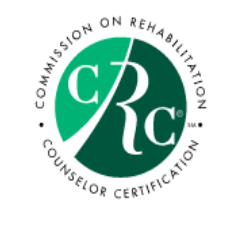

Welcome, you are signed in (**<** Sign Out ) 🛒 Cart 🧮 My Account

You have an application that is submitted but pending a transcript. Please send your transcript to transcripts@crccertification.com.

| 💄 My Contact Details  | ✓ Edit Primary Info                                                                                      | My Certifications and Renewals                            | 🔗 My CRCC Links                                                                                                    |
|-----------------------|----------------------------------------------------------------------------------------------------|-----------------------------------------------------------|----------------------------------------------------------------------------------------------------|
| Name:<br>Customer ID: | Dr. Susan Zahn<br>200241                                                                                 | Credential Status Valid Through   CRC Certified 9/30/2019 | CRCC eUNIVERSITY Catalog<br>CRCC eUNIVERSITY Annual Savings Plan<br>My CRCC eUNIVERSITY Courses                                                                     |
|                       | 1699 E Woodfield Rd Ste 300<br>Schaumburg, IL, 60173-4957<br>UNITED STATES<br>szahn@crccertification.com |                                                           | My Invoices<br>My Contact Info<br>My Expertise & Languages<br>Confirm Certification Status<br>Locate a Certified Professional<br>CE Providers<br>Change My Password |
|                       | <b>Figure 2</b> Edit Demographics                                                                        |                                                           | Change my Password                                                                                                    |

| ✓ My Recent Invoice | ❤ My Recent Invoices |       |                             |             |                     |  |  |
|---------------------|----------------------|-------|-----------------------------|-------------|---------------------|--|--|
| Invoice             | Invoice Date         | Total | Payment                     | Balance Due | Cancel Qty          |  |  |
|                     |                      |       | Not available at this time. |             |                     |  |  |
|                     |                      |       |                             |             | Q View All Invoices |  |  |

#### Contact Us

#### When your renewal requirements page opens, click the Request Extension button.

| Customer:                            | , CRC       | Customer ID: |                    |
|--------------------------------------|-------------|--------------|--------------------|
| Current Renewal Application:         | CRC Renewal |              | Submit Application |
| Current Renewal Cycle Start<br>Date: | 10/01/2014  |              |                    |
| Current Renewal Cycle Due<br>Date:   | 10/31/2019  |              |                    |
| Renewal Application                  |             |              |                    |
| Submission Date:                     |             |              |                    |
|                                      |             |              | Request Extension  |
| 2                                    |             |              |                    |
| ~10                                  |             |              |                    |

The Submit Application button will function when your continuing education requirement has been met. If you are renewing by re-examination, go to the Renewal Checklist tab.

| Dashboard 🏫 | Renewal Checklist | в | Continuing Education Checklist | в | Exam Results | 1 |  |
|-------------|-------------------|---|--------------------------------|---|--------------|---|--|
|-------------|-------------------|---|--------------------------------|---|--------------|---|--|

🔒 Locked 🖍 Unlocked 🕼 Completed 🔍 Under Review 💽 Further Action 🖌 Met

|    | Checklist Item             | Status             | Minimum Required | Reported Credits | Accepted Credits | Percentage |           |
|----|----------------------------|--------------------|------------------|------------------|------------------|------------|-----------|
| ıС | Ethics requirement         | Pending Submission | 10.00            | 15.00            | 15.00            | 100%       | Report CE |
| цС | Total CE (Includes Ethics) | Pending Submission | 100.00           | 107.00           | 107.00           | 100%       | Report CE |

Select the 30-day extension OR the 1 year extension. Click the Next button.

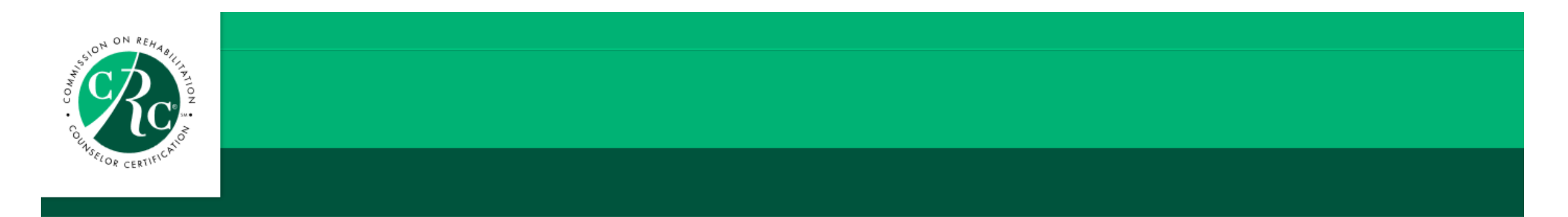

#### **Renewal Extension**

Renewal extensions must be submitted and the fees associated with the extension must be paid <u>prior</u> to your renewal deadline date. Select the extension that best meets your needs.

Continuing education may be accrued during your extension period. Your certification will remain in an active status during your extension.

Please note: Your renewal deadline date for the next cycle will not be changed.

O Renewal Extension Fee - 30 Days O Renewal Extension Fee - 1 Year

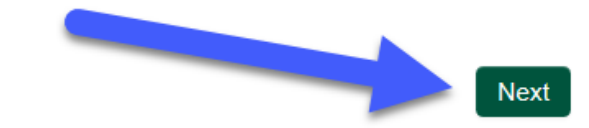

#### Add the extension fee to your shopping cart. Click the Next button.

| Renew Extension Request | $\searrow$         |
|-------------------------|--------------------|
| Add to Cart             |                    |
| Price:                  | -                  |
| Quantity:               | 1.0000<br>Required |

Next

#### You'll see the extension fee in your shopping cart. Click the Check Out button.

| Shopping Cart                                  |          |          |           |             |             |        |
|------------------------------------------------|----------|----------|-----------|-------------|-------------|--------|
|                                                |          |          |           |             |             |        |
| CRCC Shopping Cart                             |          |          |           |             |             | ×      |
| Item                                           | Price    | Discount | Net total | Paid Amount | Balance Due |        |
| Renewal Extension Fee - 30 Days                | Required | 0.00     |           | 0.00        |             |        |
| Cart Total                                     |          |          |           |             |             |        |
| Subtotal:                                      |          |          |           |             |             |        |
| Total discount: 0.00                           |          |          |           |             |             |        |
| Net Total:                                     |          |          |           |             |             |        |
| Total Paid: 0.00                               |          |          |           |             |             |        |
| Balance Due:                                   |          |          |           |             |             |        |
| Discounts: Enter Discount Code (if applicable) |          |          |           |             |             |        |
|                                                |          |          |           |             |             |        |
| Discount                                       |          |          |           |             |             |        |
| apply                                          |          |          |           |             |             |        |
|                                                |          |          |           |             |             | Check- |

#### Confirm your name and billing information. Select your method of payment. Click the Continue button.

| Shopping Cart              |               |                                             |
|----------------------------|---------------|---------------------------------------------|
| Customer Information       |               |                                             |
| Customer:                  |               |                                             |
| Use this phone:            |               | Confirm customer and                        |
| Use this email:            |               | billing information.<br>Select your payment |
| Billing Information        |               | method.                                     |
|                            |               |                                             |
| Bill to:                   |               |                                             |
| Billing contact:           | Please select |                                             |
| Pick your billing address: |               |                                             |
|                            | Required      |                                             |
| Bill to:                   |               |                                             |
| Payment Information        |               |                                             |
|                            |               |                                             |
| Payment amount:            | 18.00         |                                             |
| Payment method:            | Please select |                                             |
| Invoice total:             | 49.00         |                                             |

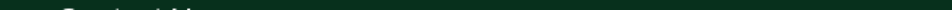

# Confirm your order and click the **Submit Order** button to complete your payment.

You should receive an e-mail confirmation of your payment.